## Instrucións para descargar e cumprimentar o impreso de pagamento para regularizar as cotas do servizo de comedor , en xestión indirecta.

## Os impresos pódense descargar no seguinte enlace na oficina virtual da ATRIGA:

https://ovt.atriga.gal/#!/detalle\_servizo/?Pago+de+taxas+e+prezos/11609730/4126995/11609860/l/itemdark-blue

no anterior enlace pódense xerar os modelos en branco, ou modelos cos datos da taxa xa cubertos.

A continuación explicase a ruta a seguir ao acceder ao enlace:

1. Inicio

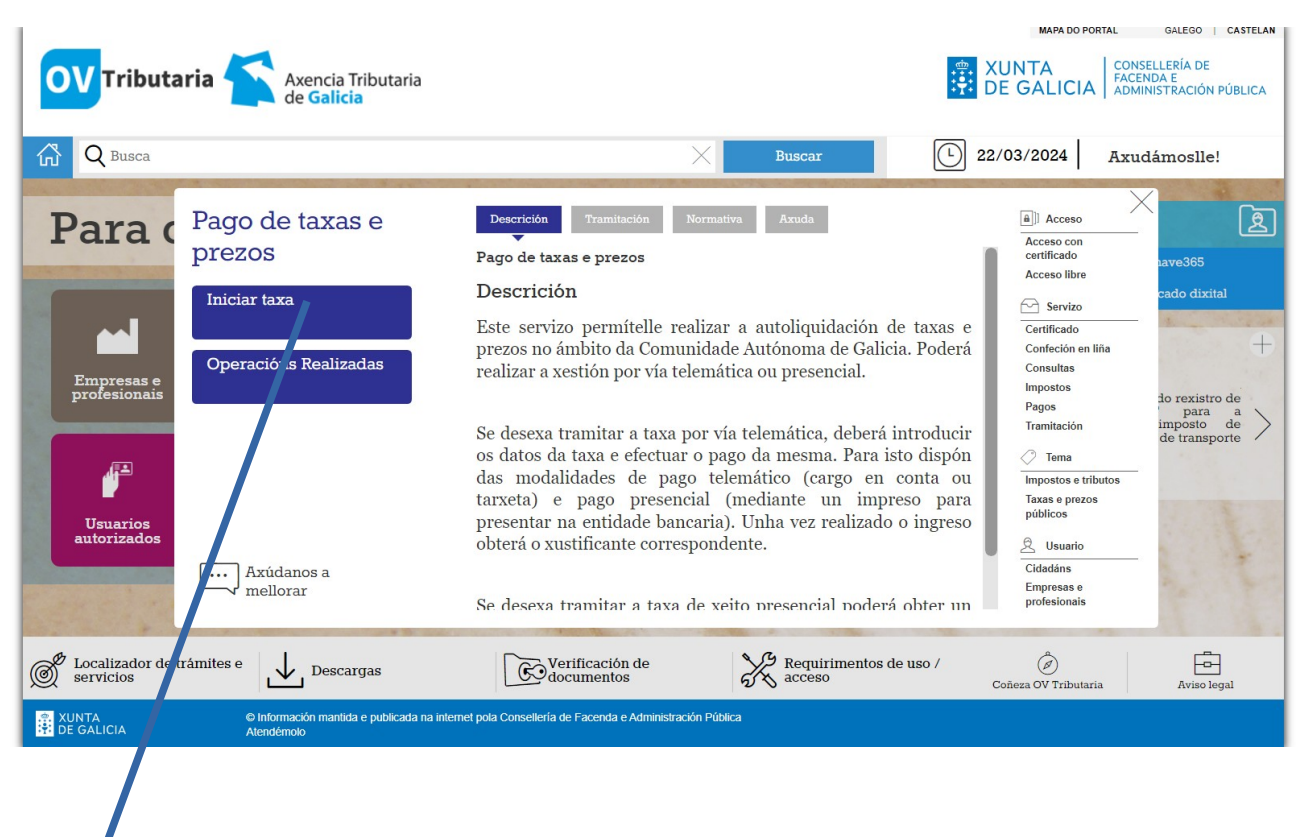

Clicar en Iniciar taxa

| <b>OV</b> Tributaria Axença Tributaria de Gricia                                                                                    |                                                                                                    | MAPA DO PORTAL   GALEGO   CASTELAN     XUNTA   CONSELLERÍA DE<br>FACENDA E<br>ADMINISTRACIÓN PÚBLICA                                                                                                    |  |  |
|----------------------------------------------------------------------------------------------------|----------------------------------------------------------------------------------------------------|----------------------------------------------------------------------------------------------------|--|--|
| Q Busca                                                                                                    | Buscar                                                                                                    | 22/03/2024 Axudámoslle!                                                                                                    |  |  |
| Pago de taxas e<br>prezos<br>Tempresas e<br>profesionai<br>Usuarios<br>utorizados                                                   | Descrición Yamitación Normativa Axuda   Pago de taxas e prezos   Descrición   Este servizo permítelle realizar a autoliquidación de taxas prezos no ámbito da Comunidade Autónoma de Galicia. Poder realizar a xestión por vía telemática ou presencial.   Se desexa tramitar a taxa por vía telemática, deberá introduci os datos da taxa e efectuar o pago da mesma. Para isto dispór das modalidades de pago telemático (cargo en conta o tarxeta) e pago presencial (mediante un impreso par presentar na entidade bancaria). Unha vez realizado o ingreso obterá o xustificante correspondente.   Se desexa tramitar a taxa de xeito presencial poderá obter metado de servico presencial poderá obter metado de servico presencial poderá poderá obter metado de servico presencial poderá poderá poder | Acceso<br>Acceso con<br>certificado<br>Certificado<br>Certificado<br>Confeción en Ilía<br>Consultas<br>Impostos<br>Pagos<br>Tramitación<br>Confeción en Ilía<br>Consultas<br>Impostos<br>Pagos<br>Tramitación<br>Confeción en Ilía<br>Consultas<br>Impostos de<br>para a<br>imposto de<br>tertansporte<br>Marceso<br>Confeción en Ilía<br>Consultas<br>Impostos<br>Pagos<br>Tramitación<br>Consecto<br>Pagos<br>Tramitación<br>Consecto<br>Pagos<br>Tramitación<br>Consecto<br>Pagos<br>Tramitación<br>Consecto<br>Pagos<br>Tramitación<br>Consecto<br>Confeción en Ilía<br>Consultas<br>Impostos e tributos<br>Tasas e prezos<br>públicos<br><u>Acceso tributos</u><br>Tasas e prezos<br>profesionais |  |  |
| Cocalizador de trámites e Localizador de trámites e Descargas                                                                       | Verificación de<br>documentos de uso /<br>acceso                                                                                                    | Coñeza OV Tributaria Aviso legal                                                                                                    |  |  |
| XUNTA © Información mantida e publicada na internet pola Consellería de Facenda e Administración Pública<br>E DE GALICIA Atendémolo |                                                                                                    |                                                                                                    |  |  |

2.-clicar no candado aberto para acceder ao servizos sen necesidade de certificado dixital

3.- Agora teriamos dúas opcións :

a)Se se queren cubrir os datos directamente na aplicación debe irse a Iniciar taxa .

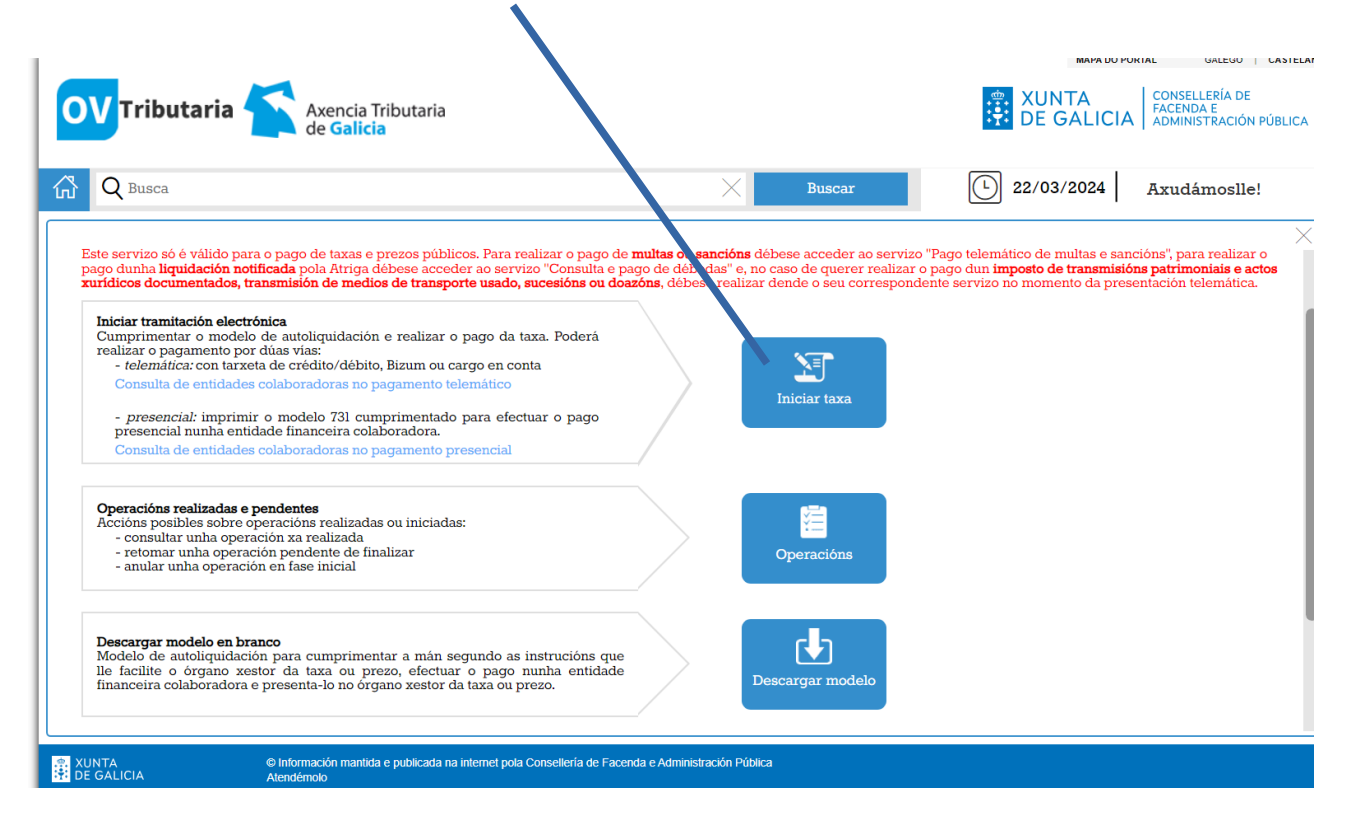

|                                                                                                    |                               | MAPA DO PORTAL GALEGO   CASTELÁI                                            |
|----------------------------------------------------------------------------------------------------|-------------------------------|-----------------------------------------------------------------------------|
| OV Tributaria Axencia Tributaria<br>de Galicia                                                       |                               | XUNTA<br>DE GALICIA   CONSELLERÍA DE<br>FACENDA E<br>ADMINISTRACIÓN PÚBLICA |
| G Q Busca                                                                                            | Buscar                        | L 22/03/2024 Axudámoslle!                                                   |
|                                                                                                    |                               | ×                                                                           |
| 🔂 Autoliquidación e pago de taxas e prezos                                                           |                               | UNDE RUNDFEA                                                                |
| 1 Datos da taxa                                                                                      |                               |                                                                             |
| Códigos                                                                                              |                               |                                                                             |
| Consellería*                                                                                         |                               |                                                                             |
|                                                                                                    |                               | *                                                                           |
| Delegación*                                                                                          |                               |                                                                             |
|                                                                                                    |                               | *                                                                           |
| Servizo*                                                                                             |                               |                                                                             |
|                                                                                                    |                               | Ŧ                                                                           |
| Taxa*                                                                                                |                               |                                                                             |
|                                                                                                    |                               | Ŧ                                                                           |
|                                                                                                    |                               |                                                                             |
| KUNTA © Información mantida e publicada na internet pola Consellería de Fao<br>DE GALICIA Atendémolo | enda e Administración Pública |                                                                             |

e iríanse cubrindo os datos ata o remate cando saia o impreso cuberto

b) outra opción é descargar o modelo en branco para cubrir o impreso fóra da aplicación, neste caso débese pulsar sobre o item Descargar o modelo

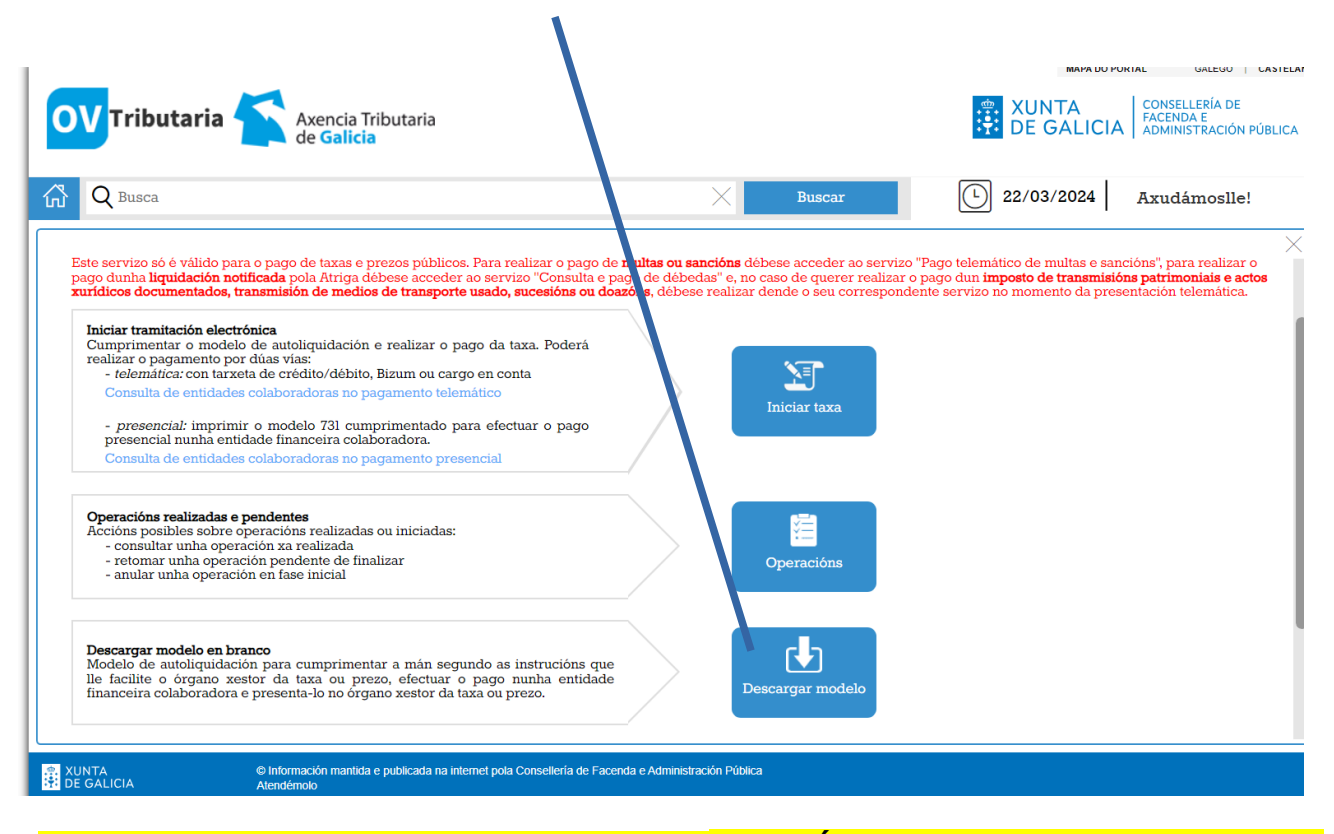

Neste caso poderase descargar o modelo , pero **ATENCIÓN**, <u>por cada pagamento hai que</u> descargar un novo modelo isto é, <u>non se pode usar un mesmo modelo para todos os</u> pagamentos, iso é debido a que cada modelo ten un código distinto na parte superior dereita e non pode haber distintos pagamentos cun mesmo código .

## Instrucións para cubrir o impreso

**1-Na parte do impreso denominada códigos** deben cubrirse tal e como se indica no exemplo que se adxunta en PDF, isto é

Consellería deCULTURA, EDUCACIÓN, FORMACIÓN PROFESIONAL E UNIVERSIDADESCódigo: 07Delegación deSERVIZOS CENTRAISCódigo: 13Servizo deSECRETARÍACódigo: 01

Taxa :denominación: COMEDORES ESCOLARES

Código : 352800

2. Na parte de **Suxeito pasivo**, deben cubrirse os datos do **pai, nai ou titor legal** do alumnado usuario por conta de quen se fai o pagamento.

3.Na parte denominada Liquidación deben cubrirse:

- Onde indica base de cálculo ou base impoñible ou unidades debe poñerse o seguinte texto :
  - REGULARIZACIÓN PAGO DA TARIFA DO SERVIZO DE COMEDOR " nome do centro " " nome do alumno",
  - Numero días a regularizar N
- Onde indica tipo ou tarifa deberá indicarse a diferencia de prezo entre o efectivamente pagado e o que corresponde pola regularización derivada do cruce de datos (P).
- En importe a ingresar TOTAL deberá indicarse o resultado de multiplicar o numero de días a regularizar (N), polo importe diario da diferenza (P).

## Exemplo práctico:

Don Manuel P.M. é o pai do alumno Oscar P.F do CEIP San Caetano, na autodeclaración presentada para o servizo de comedor declaraba unha renda per cápita inferior a 7.000€ polo que o prezo a pagar era 0.

Ata o mes de marzo , usou o servizo de comedor durante 85 días, por cada un deles non fixo pago algún por canto o prezo que se lle supoñía era 0.

En marzo como resultado do cruce de datos , detectouse que a renda per cápita era superior á sinalada na autodeclaración e que o prezo que lle correspondía pagar por cada menú era de 1 € e non 0€.

Polo tanto o importe a regularizar é o resultado de multiplicar o numero de menús servidos a prezo incorrecto, neste caso 85 pola diferenza entre o prezo a pagar calculado tras o cruce de datos (1€) e o prezo pagado por aplicación da autodeclaración inicial ( 0€) , isto é 85\*1

Así no impreso, ademais de cubrir os datos persoais de D. Manuel P.M como suxeito pasivo , na parte de liquidación completaría os datos así :

| BASE DE CÁLCULO OU BASE<br>IMPOÑIBLE OU UNIDADES                                                              | TIPO OU TARIFA | IMPORTE A INGRESAR       |
|----------------------------------------------------------------------------------------------------|----------------|--------------------------|
| REGULARIZACIÓN PAGO DA<br>TARIFA DO SERVIZO DE<br>COMEDOR CEIP SAN<br>CAETANO,<br>ALUMNO OSCAR P.F 85<br>DIAS | 1€             | 85*1=85<br>TOTAL<br>85 € |